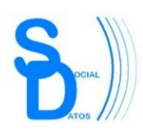

## **TP-Link TL-WR740N**

## **Redirecciones de puertos**

*Ejemplo*: *Queremos que todas las peticiones que lleguen al puerto 8080 desde Internet, sean redirigidas al puerto 80 de un equipo de la red interna cuya IP es 192.168.0.5.* 

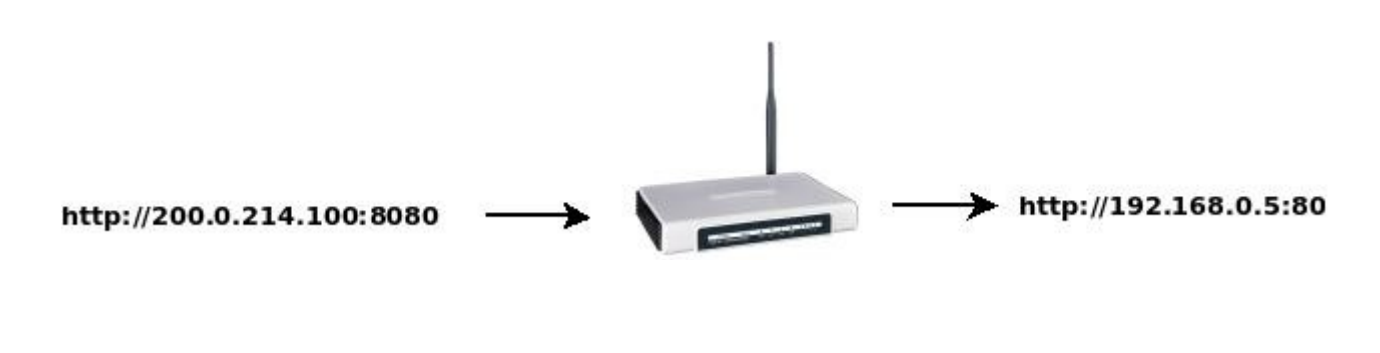

1

Acceder a la pestaña "Forwarding", luego al submenu "Virtual Servers", hacer clic en el botón "Add New.." y configurar los campos como se muestra en la figura siguiente:

| TP-LINK <sup>®</sup>                                                              | 150<br>Mod                                                                                                    |
|-----------------------------------------------------------------------------------|----------------------------------------------------------------------------------------------------|
| Status<br>Quick Setup<br>WPS                                                      | a Virtual Server Entry                                                                                                    |
| Network<br>Wireless<br>DHCP<br>Forwarding                                         | Service Port:       8080       (XX-XX or XX)         Internal Port:       80       (XX, Only valid for single Service Port or leave a blank)         IP Address:       1192.168.0.5         Protocol:       ALL         Status:       To the tail |
| Port Triggering     DMZ     UPnP     Com Security Parental Control Access Control | mon Service Port:Select One                                                                                                    |

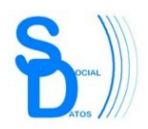

## Nota:

Se recomienda **NO** ultilizar como puerto externo el puerto 80, ya que es el puerto de administración web del router. En esos casos utilice un puerto externo distinto (ver ejemplo anterior).

Si resulta imprescindible utilizar el puerto 80; antes de hacer la redirección se deberá cambiar dicho puerto ingresando a la pestaña "Security", luego en el submenu "Remote Management" y cambiando el valor del campo "Web Management Port" por un puerto diferente del 80 y que no esté en uso (en la figura siguiente se usa el puerto 81 como ejemplo). Luego deberá reingresar al router utilizando dicho puerto, y deberá utilizarlo cada vez que ingrese a administrar el router en el futuro.

| TP-LINK                              |                               | 150M<br>Model M | Wireless Lite N Router<br>Io. TL-WR740N / TL-WR740ND                           |
|--------------------------------------|-------------------------------|-----------------|--------------------------------------------------------------------------------|
| Network                              |                               |                 | Ê                                                                              |
|                                      | Remote Management             |                 | Remote Management E<br>Help                                                    |
| Forwarding<br>Security               | Web Management Port:          | 81              | This feature allows you to manage<br>your Router from a remote                 |
| Basic Security     Advanced Security | Remote Management IP Address: |                 | Web Management Port -                                                          |
| - Local Management                   |                               | Save            | normally uses the<br>standard HTTP service                                     |
| Parental Control                     |                               | M2              | port 80. This Router's<br>default remote<br>management web port                |
| Access Control<br>Advanced Routing   |                               |                 | number is 80. For greater<br>security, you can change<br>the remote management |
|                                      |                               | (4 (            | web port to a custom port                                                      |